## **Create or Administer Department Shared Accounts**

-Logon to http://ypps.yale.edu/. Click on 'Blueprint'. Click on 'Cost' in 'Staff/Faculty Printing' section. Click on 'PTAEO Set-Up'.

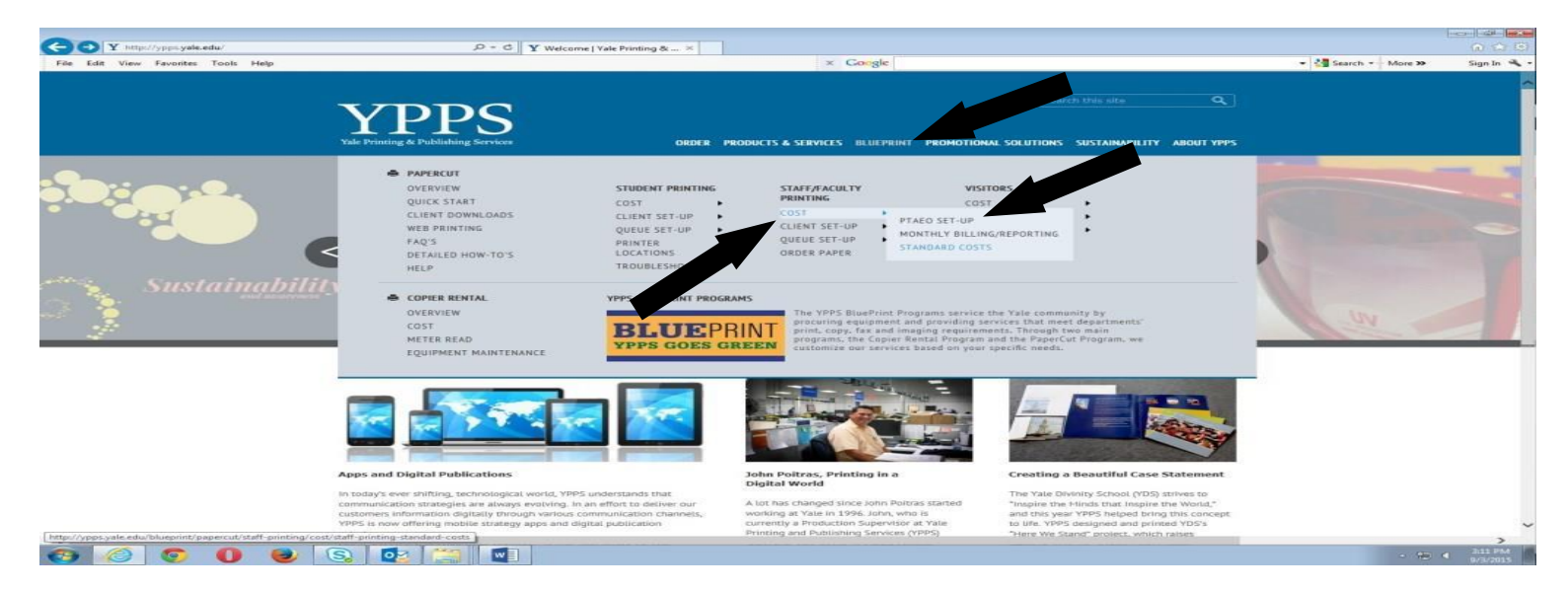

-Click on 'To create or administer Shared Accounts (also referred to as 'Cost Centers'), click here' link'.

| T http://ypps.yale.edu/blueprint/papercu                                | t/staff-printing/cost/staff-printing の * で X Staff Printing - PTAEO Set ×                                                                                                    |                              |                     | - 60 z |
|-------------------------------------------------------------------------|----------------------------------------------------------------------------------------------------|------------------------------|---------------------|--------|
| <u>E</u> dit <u>V</u> iew F <u>a</u> vorites <u>T</u> ools <u>H</u> elp | × Google                                                                                                    |                              | 👻 🚰 Search 🔹 More 🍛 | Sign I |
|                                                                         | VALE Printing & Publishing Services ORDER PRODUCTS & SERVICES BLUEPRINT PROMOTION                                                                                                    | Gearch this site Q           |                     |        |
|                                                                         | Home = BluePrint = PaperCut = Staft/Faculty Printing = Cost = PTAEO Set-up                                                                                                    |                              |                     |        |
|                                                                         | staff printing - ptaeo set-up                                                                                                    |                              |                     |        |
|                                                                         | BluePrint – Departmental PaperCut Account Management                                                                                                    |                              |                     |        |
|                                                                         | Staff can Setup or Edit Shared Account Cost Centers, see Departmental Resources below.                                                                                                    | BLUEPHINI                    |                     |        |
|                                                                         | Departmental Resources                                                                                                    | POWERED BY <b>PaperCut</b> ™ |                     |        |
|                                                                         | To create or administer Shared Accounts (also referred to as "Cost Centers"), click here                                                                                                    |                              |                     |        |
|                                                                         | CAS Login is required, then a departmental password is created by your Business Office (if you do not have a password and<br>wish to set one up for your organization, please contact BluePrint@yale.edu, 203-436-9640.) |                              |                     |        |
|                                                                         |                                                                                                    |                              |                     |        |
|                                                                         |                                                                                                    |                              |                     |        |
|                                                                         |                                                                                                    |                              |                     |        |
|                                                                         |                                                                                                    |                              |                     |        |
|                                                                         |                                                                                                    |                              |                     |        |
|                                                                         |                                                                                                    |                              |                     |        |
|                                                                         |                                                                                                    |                              |                     |        |
|                                                                         |                                                                                                    |                              |                     |        |
|                                                                         |                                                                                                    |                              |                     |        |
|                                                                         |                                                                                                    |                              |                     |        |
|                                                                         |                                                                                                    |                              |                     |        |
|                                                                         |                                                                                                    |                              |                     |        |
|                                                                         | SZ 1                                                                                                    |                              |                     | _      |

-Click on 'Please click here to log into the system' to log in.

| Yale Printing & Publishing Services       BLUEPRI         VIPE HOME INGE       VIPE HOME INGE       Prese         VIPE HOME INGE       VIPE HOME INGE       PaperCut                                                            | v 🚰 Search v 🖓 More 🍽 Sign In 🔧 |
|----------------------------------------------------------------------------------------------------|---------------------------------|
| VVPS HOME PAGE VPPS HOME PAGE VPPS HOME PAGE VPPS Home PAGE VPPS Print Account Management Shared Account/Cost Center Administration - Login Please click hare to log into the system. Please click hare to log into the system. | T                               |
|                                                                                                    |                                 |
| Yale     Copyright © 2011 Vale University. All rights reserved. Privacy policy       Contant may not have been approval by or reflect the views of Vale University.                                                             |                                 |

-Enter the Organizational password in the Password box. (See your Business Office for your org password) Click Submit.

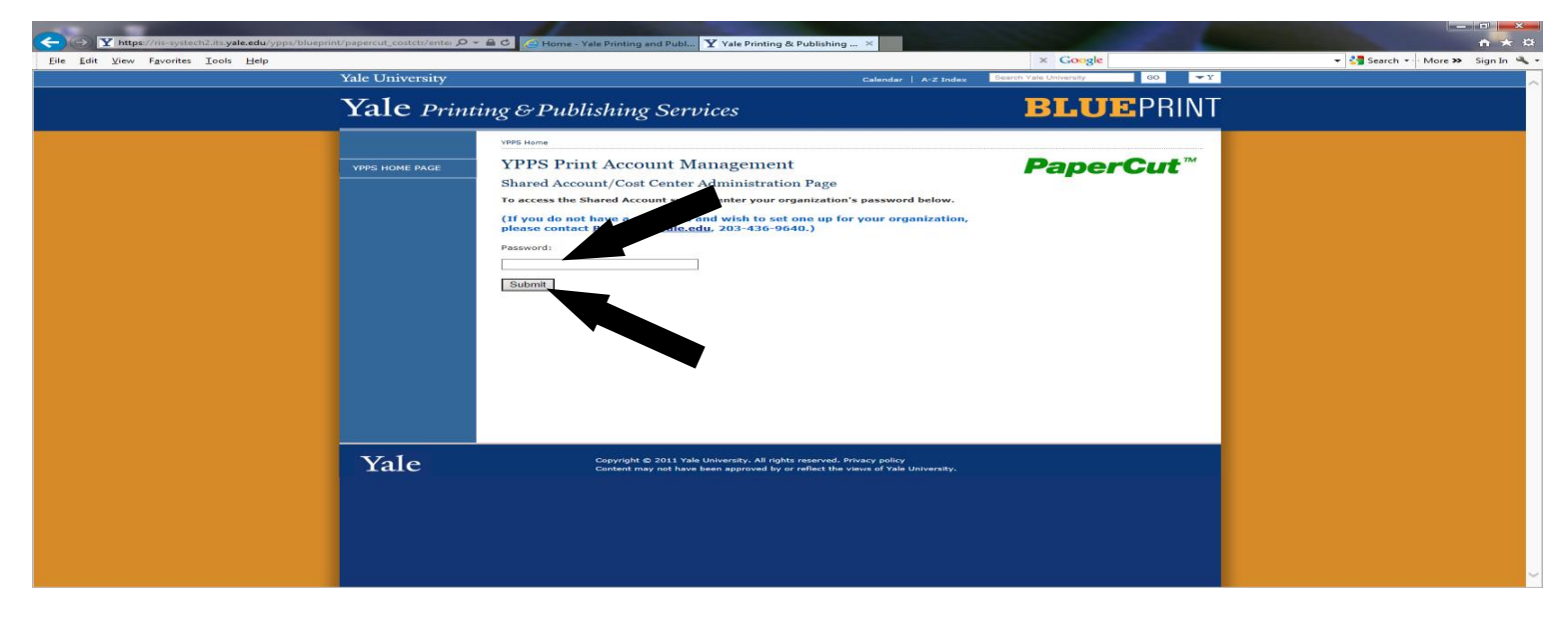

-To edit an existing Shared Account, click on it in the Shared Account list. Click Select button.

-You can activate or deactivate the account, change the account name, change the PTAEO or add or remove users from the account. Follow the instructions to process any changes.

| Eile Edit View Favorites Iools Help |                              |                                                                                                    | -                                                       | × Google             | 👻 🛃 Search 🔹 More 🍽 Sign In 🔌 |
|-------------------------------------|------------------------------|----------------------------------------------------------------------------------------------------|---------------------------------------------------------|----------------------|-------------------------------|
|                                     | Yale University<br>Yale Prin | ting & Publishing Services                                                                                                    | Calendar   A-Z Index                                    | BLUEPRINT            |                               |
|                                     | YPPS HOME PAGE               | VVV85 Heres  YPPS Print Account Management Edit Shared Accounts/Cost Centers Org 10(5): 10787  1. chose a Shared Account from the following list:  IO3131610 000119 20000 537001 Anotine John Test Briter Dam Test Briter J Test-Dess _diaregard Test-D Test-D |                                                         | PaperCut™            |                               |
|                                     |                              | 2. Activate / Deactivate the selected Shared Account Shared Account Name Test999                                                                                                    | Status Active                                           | Action<br>Deactivate |                               |
|                                     |                              | 3. Change selected Shared Account's name Test999 4. Change PTAEO for the selected Shared Account 1033084 000 00010B (832900 5. Add and/or Remove Uses from the selected Shared (Click here if you need to look up NetIDs) Enter Ref. Use to add                                                                                                    | Change Name 537001 Change P Account Select users to ren | FAEO                 |                               |
|                                     |                              | to current Shared Account:                                                                                                    | from the current<br>Shared Account:<br>bjr48            |                      |                               |

-Click on 'click here' to create a new Shared Account.

| File Edit View Favorites Tools Help | t/papercut_costcti/cc_# Ø | - 🚔 🖒 🦪 Home - Yale Printing and Publ 🍸 Yale Printing & Publis                                                                                                    | hing ×                                                                                        | h     | t → ₩ |
|-------------------------------------|---------------------------|----------------------------------------------------------------------------------------------------|-----------------------------------------------------------------------------------------------|-------|-------|
|                                     | Yale University           |                                                                                                    | Galendar   A-Z Index Search Yale University                                                   | GO ¥Y | ~     |
|                                     | Yale Prin                 | ting & Publishing Services                                                                                                    | BLU                                                                                           | PRINT |       |
|                                     |                           | VPPS Home                                                                                                    |                                                                                               |       |       |
|                                     | YPPS HOME PAGE            | YPPS Print Account Management<br>Edit Shared Accounts/Cost Centers<br>org 10(3): 10780<br>1. choose a Shared Account from the following list:<br>Management of the statistic statistic sta | Pape                                                                                          | rCut™ |       |
|                                     | Yale                      | Edit User Access<br>To edit an individual's access to Shared Accounts, enter that pers<br>Continue<br>Continue<br>Continue<br>Continue<br>Continue                                                                                                    | son's HetID below and hit "continue":<br>vid. Brivacy policy<br>the views of Yale University. |       |       |

-Your Net ID will be automatically added to this Account. Uncheck the 'Add my Net ID to the user list for this Shared Account' box if you do not want to be added. Enter a valid PTAEO. Enter a name in the Account name box if you want a name for this account. (default name is the PTAEO) Add additional Net IDs in the User boxes if other users are to be added. Click Submit.

| rites Iools Help<br>Yale University | Cale                                                                                                    | ndar A-Z Index Search Yale University GO -Y                        | 👻 🚰 Search 👻 - Mor |
|-------------------------------------|----------------------------------------------------------------------------------------------------|--------------------------------------------------------------------|--------------------|
| Yale Prin                           | ting & Publishing Services                                                                                                    | BLUEPRINT                                                          |                    |
| YPPS HOME PAGE                      | VPPS Iteme<br>YPPS Print Account Management<br>Create a Shared Account/Cost Con-<br>To return to the main administration of the state of the<br>Network State of the state of the stat | <i>PaperCut</i> ™                                                  |                    |
|                                     | Your Netto is byted         And yourself as a user of the Shared Account you are creating. (sp and the shared Account, throu do the shared Account, throu do the shared Account you are creating.)         Image: State of the Shared Account you are creating.         Image: State of the Shared Account will be billed to:         Image: State of the Shared Account will be billed to:         Image: State of the Shared Account will be billed to:         Image: State of the Shared Account will be billed to:         Image: State of the Shared Account Home (sp and the shared Account, end)         Image: State of the Shared Account Home (sp and the shared Account, end)         Image: State of the Shared Account Home (sp and the shared Account, end)         Image: State of the Shared Account Home (sp and the shared Account, end)         Image: State of the Shared Account, end)         Image: State of the Shared Account, end)         Image: State of the Shared Account, end)         Image: State of the Shared Account, end)         Image: State of the Shared Account, end)         Image: State of the Shared Account, end)         Image: State of the Shared Account, end)         Image: State of the Shared Account, end)         Image: State of the Shared Account, end)         Image: State of the Shared Account, end)         Image: State of the Shared Account, end)         Image: State of the Shared Account, end)                                                                                                    | tomp)<br>of wish your NetID to be added to this Shared Account for |                    |
| Vale                                | Copyright © 2011 Yale University, All rights reserved, Privacy (                                                                                                    | oficy                                                              |                    |

-A message will display on the form after the account has been successfully added. You will also receive 2 emails confirming that the account has been added as well as account name and users added information.

| Yale University | Calendar   A-Z Index                                                                                                    | Search Yale University GO VY |  |
|-----------------|----------------------------------------------------------------------------------------------------|------------------------------|--|
| Yale Prin       | ting & Publishing Services                                                                                                    | BLUEPRINT                    |  |
|                 | VPPS Home                                                                                                    |                              |  |
| YPPS HOME PAGE  | YPPS Print Account Management<br>The new Shared Account TEST9999\$1033084.00.0001DB.832900.537001 was created<br>The following users were added to the Shared Account: bjr48                                                                                                    | <i>PaperCut</i> <sup>™</sup> |  |
|                 | Edit Shared Accounts/Cost Centers<br>Org 10(5): 10787<br>1. choose a Shared Account from the following list:<br>1. choose a Shared Account from the following list:<br>1. choose a Shared |                              |  |
|                 | Create a Shared Account/Cost Center<br>If you would like to set up a new Shared Account, click here                                                                                                    |                              |  |
|                 | Edit User Access<br>To edit an individual's access to Shared Accounts, enter that person's NetID below and hit "continu<br>Continue                                                                                                    | a":                          |  |

3

-Enter a Net ID in the Edit User Access box if you want to add or delete access for that user. Click Continue.

| Yale University | Calendar   A-Z Inde                                                                                                    | Search Yale University GO 🕶 Y |  |
|-----------------|----------------------------------------------------------------------------------------------------|-------------------------------|--|
| Yale Prin       | ating & Publishing Services                                                                                                    | BLUEPRINT                     |  |
|                 | VDPS Home                                                                                                    |                               |  |
| YPPS HOME PAGE  | YPPS Print Account Management                                                                                                    | PaperCut <sup>™</sup>         |  |
|                 | The new Shared Account TEST9999\$1033084.00.0001DB.832900.537001 was created<br>The following users were added to the Shared Account: hjr48             | sted                          |  |
|                 | Edit Shared Accounts/Cost Centers                                                                                                    |                               |  |
|                 | 1. Choose a Shared Account from the following list:                                                                                                    |                               |  |
|                 | 0033161 00 0001 bg occocc 537001<br>And_another_tost<br>DHTESTCC<br>STA_1<br>Test_900<br>Test_900<br>Test_900<br>Test_900<br>Test_1<br>Test_2<br>Select |                               |  |
|                 | Create a Shared Account/Cost Center<br>If you would like to set up a new Shared Account, click here                                                     |                               |  |
|                 | Edit User Access<br>To edit an individual's access to Shared Ar<br>Continue                                                                             | continue":                    |  |

-Click on the box next to the Shared Account you want to add access to for this user. Uncheck the box if you want to remove access to the account for this user. Click Update.

| Views       Propercut         Views House PAGE       Views         Views House PAGE       PaperCut         Views       PaperCut         Distribution       Distribution         Distribution       Distribution         Views       Distribution         Views       Distribution         Distribution       Distribution         Distribution       Distribution         Distrest       Dist                                                                                                    | ols Help<br>Yale University | Calend                    | ar A-z Index Search Yale University GO TY                                                                         | 👻 🚰 Search 🐑 More 🍽 Sign In 🔌 |
|----------------------------------------------------------------------------------------------------|-----------------------------|---------------------------|----------------------------------------------------------------------------------------------------|-------------------------------|
| VWMs Holder         VVMs Holder           VVMs Holder         VPPS Print Account Management         Propercut           Totture Access         Totture Access to all Shared Accounts which are checked off below. To remove this user from a Shared Account, which are checked off below. To remove this user from a Shared Account, which are checked off below. To remove the shared Account, which are checked off below. To remove the shared Account are checked off below. To remove this user from a Shared Account, which are checked off below. To remove the shared Account are checked off below. To remove the shared Account are checked off below. To remove the shared Account are checked off below. To remove the shared Account are checked off below. To remove the shared Account are checked off below. To remove the shared Account are chechecked off below. Tot | Yale Prin                   | ing & Publishing Services | BLUEPRINT                                                                                                    |                               |
| 🗆 sta                                                                                                    | YPPS HOME PAGE              | VVBB Items                | PaperCut ™<br>w. To remove this user from a Shared Account,<br>heck the corresponding box. When you are finished, |                               |

-A message will display on the form after the user access has been updated.

| Ele Edit Yiew Fgvorites Iools Help<br>Yale University |                                                                                                    | Calendar   A-Z Index Search Yale University | 00 <b>•</b> Y  | 👻 🚰 Search 🔹 More 🍽 Sign In 🔌 |
|-------------------------------------------------------|----------------------------------------------------------------------------------------------------|---------------------------------------------|----------------|-------------------------------|
| Yale Prin                                             | ting & Publishing Services                                                                                                    | BLU                                         | <b>E</b> PRINT |                               |
| YPPS HOME PAGE                                        | Pype binne         Derr byrdg now has access to the following Shared Accounts         Test 999         Test 999         Test 999         Test 999         Test 999         Test 999         Test 999         Test 999         Test 999         Test 999         Test 999         Test 999         Test 999         Test 999         Test 999         Test 900         Test 900 | TID below and hit "continue":               | rCut™          |                               |

-User now has access to use these accounts.